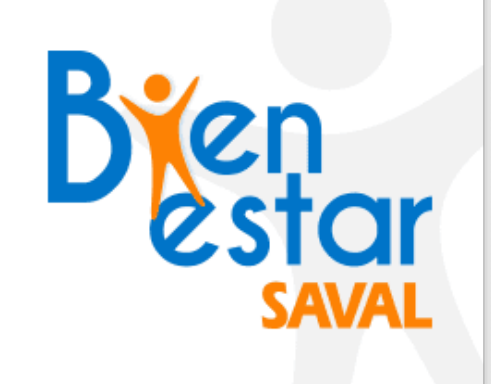

BIENESTAR**SAVAL** JUNTO A **MUVU TE ENSEÑAN A** 

## ¿Cómo conecto mi APP de Salud de mi smartphone a **muvu**?

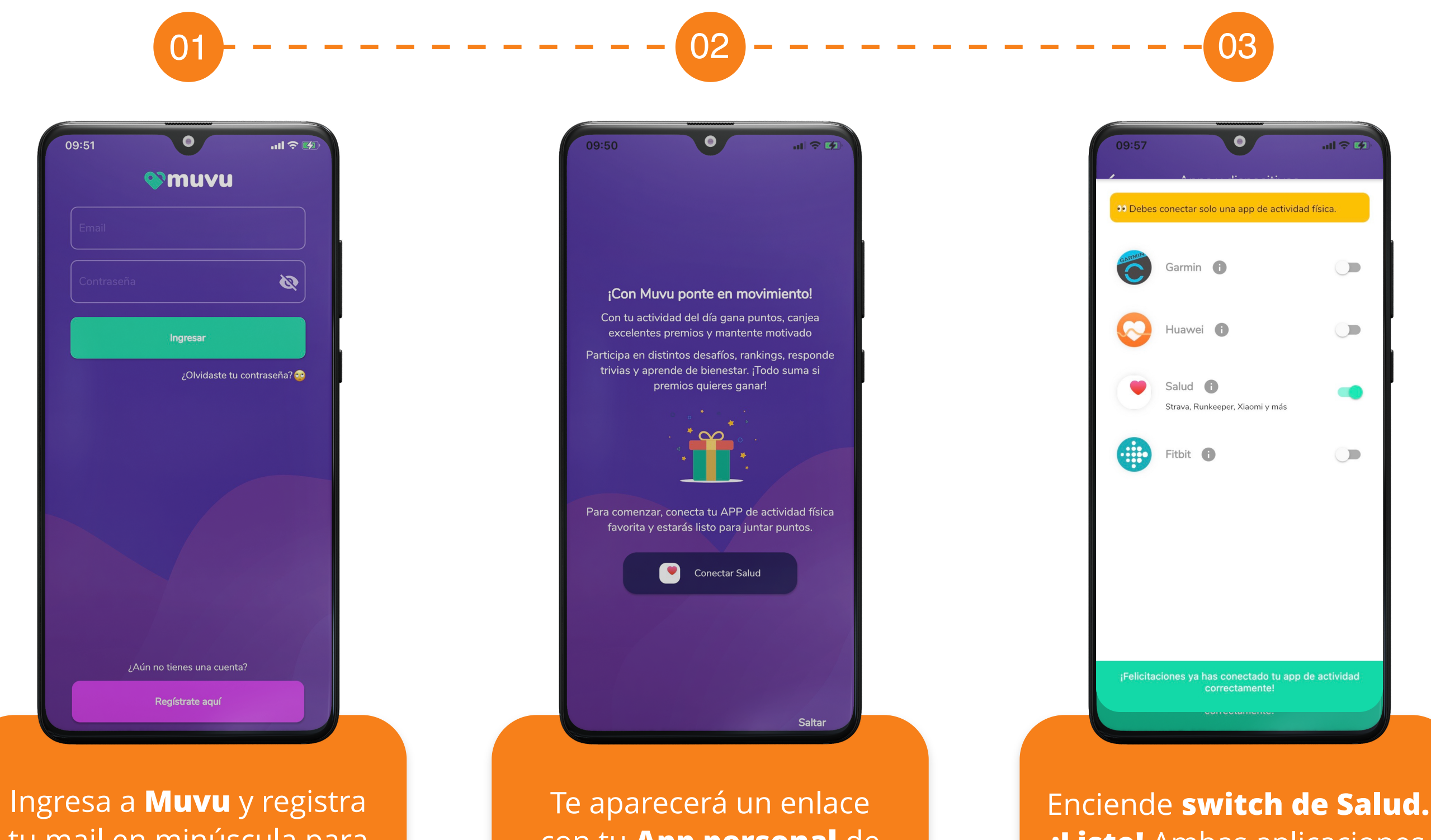

tu mail en minúscula para iniciar sesión. con tu **App personal** de actividad física. Presiona **"Conectar Salud"**  **¡Listo!** Ambas aplicaciones ya están conectadas

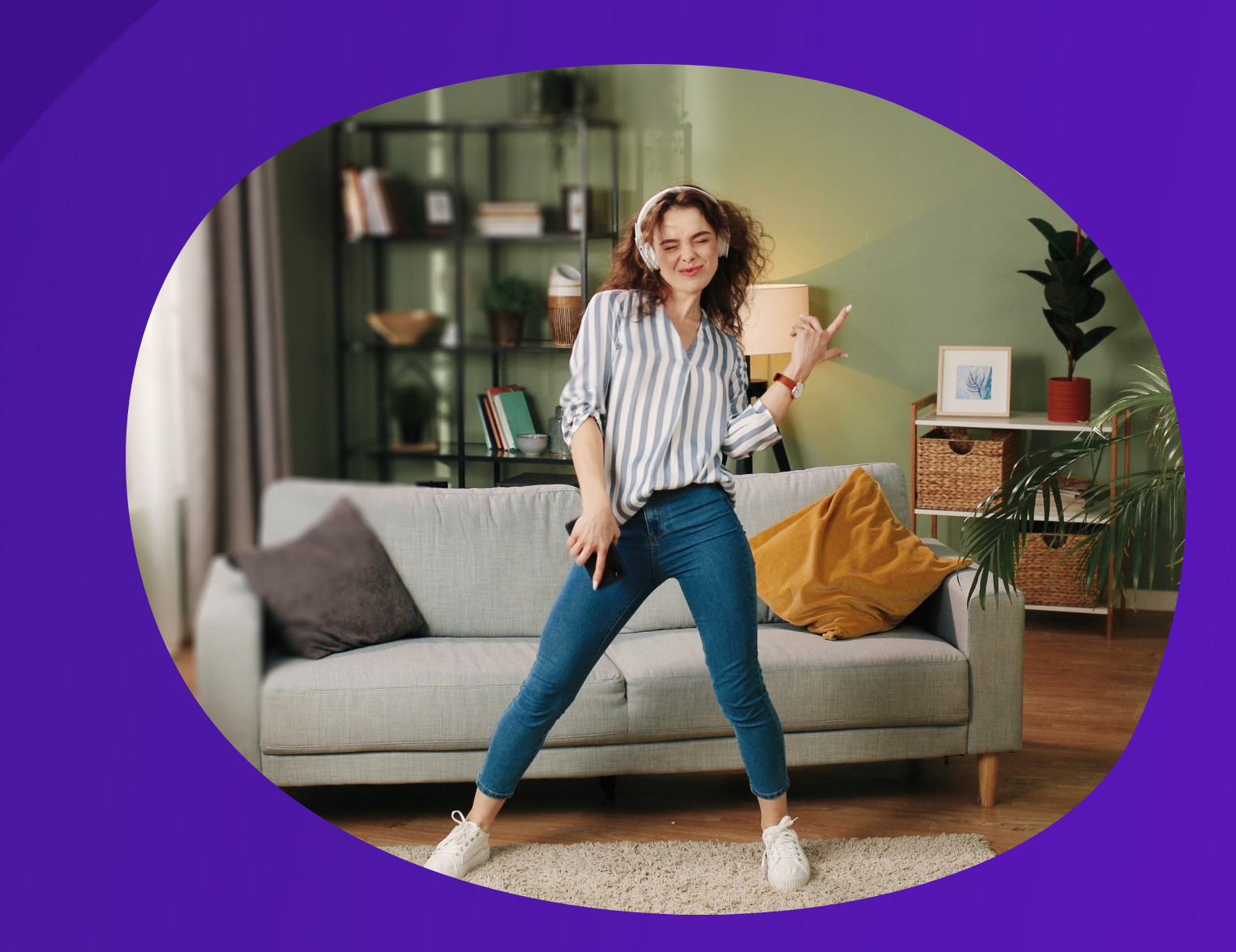

## Muévete con

Con tu actividad física diaria, podrás **acumular puntos y canjear excelentes premios.** 

Además, participarás de desafíos, rankings, trivias y más aprendizaje sobre **salud y bienestar.** 

Todo comienza conectando tu App de salud con Muvu

## SI PRESIONASTE EL BOTÓN **"SALTAR"** EN VEZ DE **"CONECTAR SALUD"**

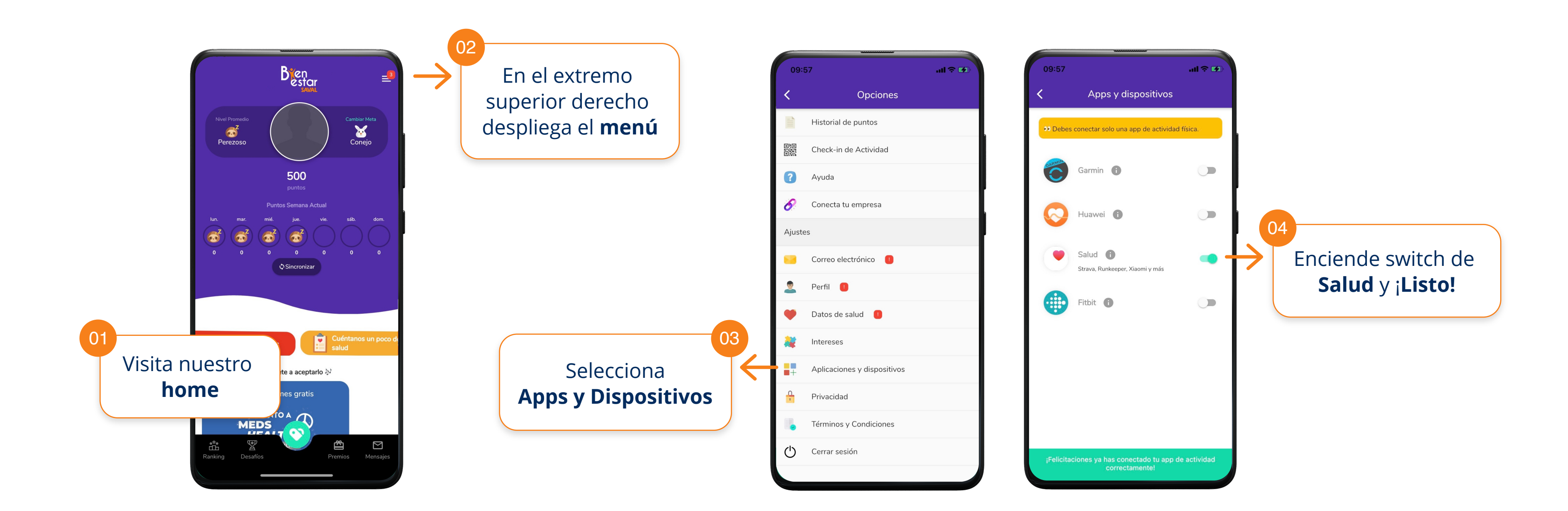

Debes conectar solo con una App de Salud y asegurarte de activar todas las categorías

WWW.BIENESTARSAVAL.CL & WWW.MUVU.CL